| Classification | Win-GRAF Eng | lish FAQ-0 | 002   |      |           |      |     |
|----------------|--------------|------------|-------|------|-----------|------|-----|
| Author         | Eva Li       | Version    | 1.0.0 | Date | Oct. 2015 | Page | 1/3 |
|                |              |            |       | 1    |           |      |     |

## How to Update the Win-GRAF Library or Driver?

Click the link for more Win-GRAF FAQ

## 1.1. Update Win-GRAF Libraries

Users can download the latest version of Win-GRAF I/O libraries (e.g., "win-graf-lib-x.xx.zip") on https://www.icpdas.com/en/download/show.php?num=695&nation=US&kind1=&model=&kw=win-graf

The Win-GRAF Libraries (Including Function, Function Block and I/O Board definitions) are saved in the folder of "ICP DAS - XP-WP-VP" under the directory of "C:\Win-GRAF\DATA\HWDEF". In some situations, you need to upgrade the Win-GRAF Libraries to the new version for supporting more Functions or new I/O Board. Please follow the steps below:

- 1. First, close all Win-GRAF Workbench windows.
- 2. Compress the original "ICP DAS XP-WP-VP" folder and back it up to the other directory (e.g., D:\temp\xxx.zip), and then delete the folder.
- 3. Copy the new "ICP DAS XP-WP-VP" folder into the directory "C:\Win-GRAF\DATA\HWDEF", and execute the Win-GRAF Workbench again.

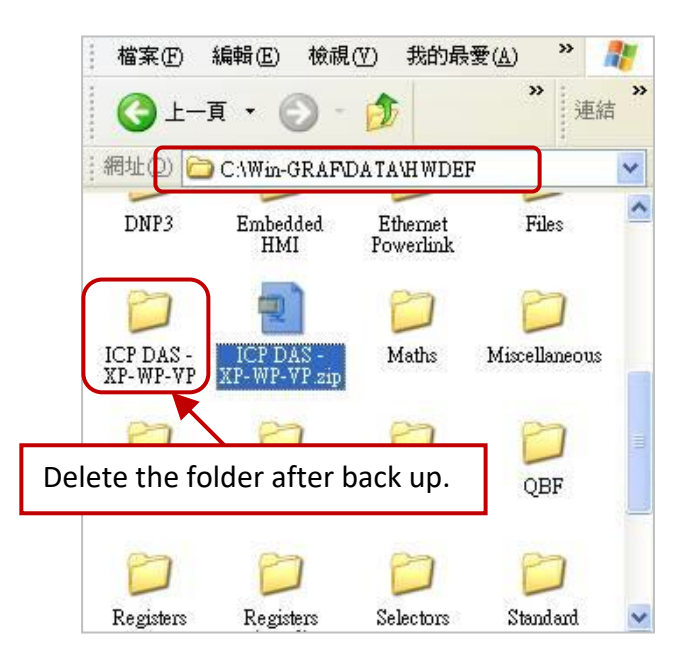

## 1.2. Check the Version of the Win-GRAF Library

After updating, you can check the version No. of the Win-GRAF library. Moreover, users can look up all descriptions for Functions, Function Blocks and I/O Boards here.

ICP DAS Co., Ltd. Technical Document

| Classification                                                                                        | Win-GRAF English FAQ-002         |                                                                                                    |                  |       |         |                                                                                               |               |            |
|----------------------------------------------------------------------------------------------------|----------------------------------|----------------------------------------------------------------------------------------------------|------------------|-------|---------|-----------------------------------------------------------------------------------------------|---------------|------------|
| Author                                                                                                | Eva Li                           | Version                                                                                                    | 1.0.0            | D     | ate     | Oct. 2015                                                                                     | Page          | 2/3        |
| 1. To begin this, click the Start button and click "All Programs" > "Win-GRAF" > "Libraries" > "OEM". |                                  |                                                                                                    |                  |       |         |                                                                                               |               |            |
| 所<br>[] 月]                                                                                            | 有程式(2) 🕨                         | <ul> <li>Win-GRAF</li> <li>Google Chron</li> <li>ICPDAS</li> <li>Outlook Expr</li> <li>Mozilla Firefo</li> <li>Opera 18</li> </ul> | me<br>ress<br>XX | •     | E R     | ibraries <b>b</b> usti<br>Iandbook Disti<br>Iistory K Pr<br>Ianual S4<br>LeadMe 4<br>Vin-GRAF | OEM<br>Iler X |            |
| 2. In the "Libra XP-WP-VP",                                                                           | ry Manager" w<br>and click "OK". | indow, click                                                                                                    | the menu ba      | r "Fi | le" > " | Open Library"                                                                                 | ', select the | "ICP DAS – |
| <ol> <li>Click "A_Ver<br/>"1.01").</li> </ol>                                                         | sion" in the "I/(                | Os" tab, and                                                                                                    | then click "D    | escr  | iption' | " to see the ve                                                                               | ersion numb   | oer (e.g., |

| <u>File Wizard H</u> elp                                                                                                    | Open Library                                                                                                    |                                           |
|----------------------------------------------------------------------------------------------------|----------------------------------------------------------------------------------------------------|-------------------------------------------|
| <u>Exit</u>                                                                                                    | ICP DAS - XP-WP-VP OK<br>Embedded HMI Cance<br>Ethernet Powerlink<br>Files<br>ICP DAS - XP-WP-VP<br>Maths<br>Miscellaneous<br>PID |                                           |
| 🦟 Library Manager - ICP DAS -                                                                                                    | XP-WP-VP                                                                                                    |                                           |
| <u>File Tools Wizard Help</u><br>Function and FB                                                                                                    | AS-i Types                                                                                                    |                                           |
| ■ A_Version (* Liberary version: 1.01<br>■ DCON (Vernable one serial port to co<br>■ DIP_switch (*8-Ch D/I from the Di<br>=: 0012, 00-1 (*0-1) A/I different<br>Parameters Description | , Jul.25,2014. Identification only. DO NOT connect it . *)<br>nnect DCON I/Os *)<br>p switch of PAC *)                            | New<br><u> R</u> ename<br><u> D</u> elete |
| The version number of the L                                                                                                    | ibray "ICP DAS - XP-WP-VP" is 1.01 .                                                                                              | <u>S</u> tore                             |
| This "A_Version" is only fo<br>The PAC 's Win-GRAF driver<br>DO NOT connect this "A_Vers                                                                                               | r identification .<br>can not recognize it.<br>ion" in the Win-GRAF project.                                                      | Reset Change                              |
| Jul.25,2014<br>ICP DAS , Taiwan                                                                                                    |                                                                                                    |                                           |

Note: Users can choose the needed function, function block or I/O board within the tab to view descriptions.

ICP DAS Co., Ltd. Technical Document

| Classification | Win-GRAF English FAQ-002 |         |       |      |           |      |     |
|----------------|--------------------------|---------|-------|------|-----------|------|-----|
| Author         | Eva Li                   | Version | 1.0.0 | Date | Oct. 2015 | Page | 3/3 |

## 1.3. Update the Win-GRAF Driver

For updating add-on functions, I/O boards or other purposes, ICP DAS will release a new version of Win-GRAF drivers in the future. Users can get the latest driver on the website https://www.icpdas.com/en/download/show.php?num=695&nation=US&kind1=&model=&kw=win-graf

and follow the steps below to upgrade the new driver into the PAC.

<u>Note</u>: The Win-GRAF Driver of the XPAC (XP-8xx8-CE6), WinPAC (WP-8xx8, WP-5xx8) and ViewPAC (VP-22x8-CE7, VP-42x8-CE7) will be placed in the directory "\System\_Disk\Win-GRAF\" inside the PAC.

1. On the desktop of a PAC (use WP-8xx8 in this example), double click on the "Win-GRAF\_WP\_8000" icon and then click "End Driver" to stop the currently running driver.

| <b>e</b> rnet | Win-GRAF-WP-8000                          | ОК         |
|---------------|-------------------------------------------|------------|
| olorer        | WP-8xx8 driver Version 1.01 , Jun.06,2014 |            |
|               | This product is licensed.                 |            |
| GRA           |                                           |            |
| dPad          |                                           | End Driver |
| urau          | · · · · · · · · · · · · · · · · · · ·     |            |
| L             |                                           |            |
|               |                                           |            |
|               |                                           |            |
|               |                                           |            |

- 2. On the PC, copy the new driver into the PAC's directory "\Temp\" by using FTP.
- 3. On the PAC, copy the new driver from "\Temp\" into "\the System\_Disk\Win-GRAF\" directory to replace the old one, and then reboot the PAC.

| 網址(D) System_Disk/win-g | raf                   |                  |          |
|-------------------------|-----------------------|------------------|----------|
| License.bin             | 🔊 Quicker.dll         | 🛋 t5.cod         | 🔊 t5.upd |
| 🚟 Win_GRAF_WP_8000.exe  | 🚟 Win_GRAF_WP_8000.   | .Ink             |          |
|                         |                       |                  |          |
|                         |                       |                  |          |
|                         | ICP DAS Co., Ltd. Tee | chnical Document |          |